## Windows の Bitlocker 回復キーの調べ方

Windows の起動時に Bitlocker 回復キーの入力画面が出た時の対処方法です。 この Bitlocker 回復キーは、事前に調べてメモなど別媒体に保存しておかなければなりません。

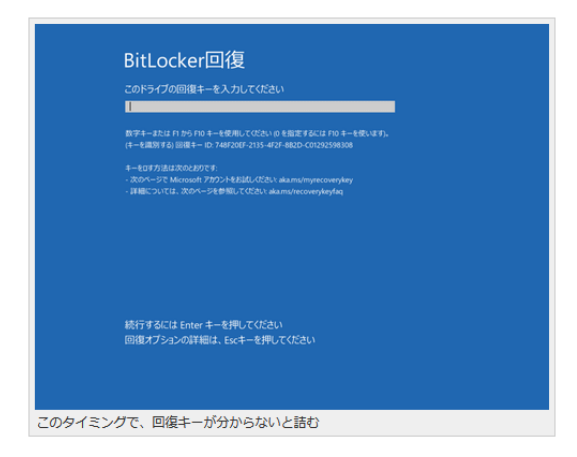

PCのドライブが暗号化されているかの見分け方は、エクスプローラーで「PC」を開いて、「ローカルディスク C:」に鍵のアイコンが表示されていれば、BitLockerの暗号化は有効になっています。

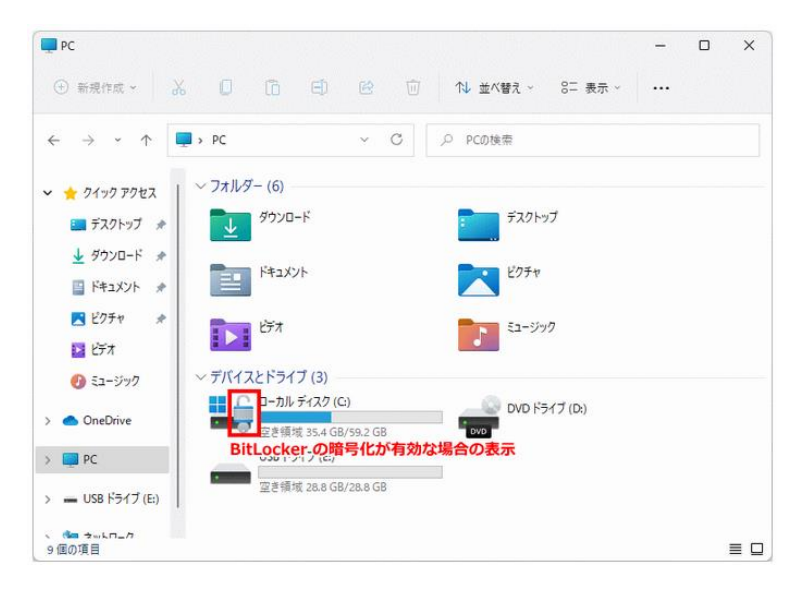

PC のドライブが暗号化されている場合は、Bitlocker 回復キーで暗号化を解除しない限りデータを読み 出すことができません。

Bitlocker 回復キーは Windows にサインインしているアカウントにより確認方法が変わります。

- ローカルアカウントで PC にサインインしている場合は、PC に保存されています。
- 個人の Microsoft アカウントで PC にサインインしている場合は、Microsoft の「Bitlocker 回復 キー」サイトに保存されています。
- 佐賀大学のアカウントで PC にサインインしている場合は、Microsoft 365 ポータルの「マイア カウント」の「デバイス」に保存されています。

## ローカルアカウントでの Bitlocker 回復キーの調べ方

Windows11の場合は、スタートボタンを右クリックし「ターミナル(管理者)」をクリックします。 コマンドプロンプトで Bitlocker 回復キーを確認するコマンドを実行します。

manage-bde.exe -protectors -get ドライブ名:

例えば、暗号化されているドライブが C ドライブなのであれば「manage-bde.exe -protectors -get c:」を 実行します。

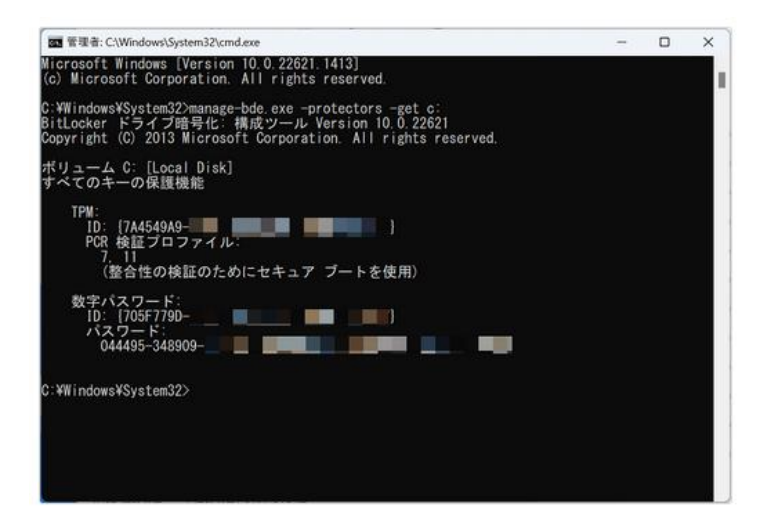

パスワード下の 48 桁の数字が、Bitlocker 回復キーになりますので、メモに書き留めるなど別媒体で Bitlocker 回復キーを保存しておきます。

## 個人の Microsoft アカウントでの Bitlocker 回復キーの調べ方

Microsoft の「Bitlocker 回復キー」サイトにアクセスします。

http://go.microsoft.com/fwlink/?LinkId=237614

個人の Microsoft アカウントでサインインすると「Bitlocker 回復キー」画面が表示されますので、デバイ ス名を確認し、回復キー(48 桁の数字)をメモに書き留めるなど別媒体に保存しておきます。

| Microso                                                              | ft   ፖ <b>ታ</b> ታን                                 | ノト あなたの情報          | ブライバシー                            | セキュリティ | 表示を増やす | ~          | A Ó            | 8  |
|----------------------------------------------------------------------|----------------------------------------------------|--------------------|-----------------------------------|--------|--------|------------|----------------|----|
| BitLocker [                                                          | 回復キー                                               |                    |                                   |        |        |            |                |    |
| デバイス名                                                                | ‡− ID                                              | 回復キー               |                                   |        |        | (ドライ<br>ブ) | キーのアップロード<br>日 |    |
|                                                                      |                                                    |                    |                                   |        |        |            |                | 80 |
| CONTRACTOR -                                                         | 100000000                                          |                    |                                   |        |        | OSV        | 2019/10/10     | 除  |
| Microsoft アク                                                         | カウントに関す                                            | るヘルプ               | 10 - 000000 - 10<br>00 - 000000   |        |        | OSV        | 2019/10/10     | 除  |
| Microsoft アク<br>紛失した電話を探:                                            | カウントに関す<br>す方法                                     | るヘルプ               | 199 - 1996/1998 - 199             |        |        | OSV        | 2019/10/10     | 脉  |
| Microsoft アグ<br>紛失した電話を探:<br>電話の保護についる<br>デバイスを販売また                  | カウントに関す<br>す方法<br>て<br>は離与する前に                     | るヘルプ               | 10 - 0000000 - 00<br>00 - 0000100 |        |        | OSV        | 2019/10/10     | 除  |
| Microsoft アブ<br>紛失した電話を探:<br>電話の保護につい<br>デバイスを販売また!<br>Windows Phone | <b>カウントに関す</b><br>す方法<br>て<br>は贈与する前に<br>に最初のアカウント | -<br>るヘルプ<br>-<br> |                                   |        |        | OSV        | 2019/10/10     | 前除 |

## 佐賀大学のアカウントでの Bitlocker 回復キーの調べ方

Microsoft 365 ポータルにサインインし、画面右上の「アカウントマネージャー」の「アカウントを表示」 をクリックします。

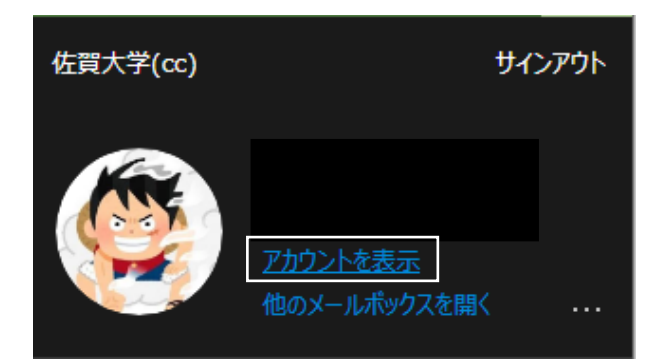

マイアカウント画面の「デバイス」の「デバイスの管理」をクリックします。

| デバイス                                   |
|----------------------------------------|
|                                        |
| 紛失したデバイスを無効にし、接続されてい<br>るデバイスをご確認ください。 |
| デバイスの管理 >                              |
|                                        |

デバイスの一覧の中からデバイスを選択し、「V」をクリックします。

| デバイス                           |                                     |                           |        |
|--------------------------------|-------------------------------------|---------------------------|--------|
| デバイスを紛失したかもう使用しない場合は、誰もアクセスできな | <b>ぷいようにするため無効にしてください。無効にしたデバイス</b> | を再有効化するには、管理者にお問い合わせください。 |        |
|                                | Windows                             | アクティブ                     | $\sim$ |

「bitlocker キーの表示」をクリックすると「bitlocker 回復キー」が表示されますので、回復キー(48 桁の数字)をメモに書き留めるなど別媒体に保存していきます。

| デバイス                                         |                        |                                                          |   |
|----------------------------------------------|------------------------|----------------------------------------------------------|---|
| デバイスを紛失したかもう使用しない場合は、                        | 誰もアクセスできないようにするため無効にして | こください。無効にしたデバイスを再有効化するには、管理者にお問い合わせください。                 |   |
|                                              | Windows                | アクティブ                                                    | ^ |
| <del>協失したデバイスを無効にする</del><br>Bitlocker キーの表示 | 組織の状態<br>アクティブ         | デバイス オブジェクト ID ①<br>04b33dcc-1d6a-4d7d-b6a6-fe02e6c6851f |   |